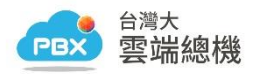

#### 台灣大雲端總機用戶 Android 系統異常鎖定處理方式

Step1:清除「台灣大雲端總機」應用程式的數據資料。

Step2:解除安裝「台灣大雲端總機」

Step3:至Google Play 重新安裝「台灣大雲端總機」

Step4. 若手機 App 無法登入,請致電台灣固網客服中心(0809-000809)要求重置

(reset)分機帳號密碼。

Android 各機型執行步驟(圖文說明):

| 請點選您的 Android 手機 |              |               |
|------------------|--------------|---------------|
| <u>Samsung</u>   | <u>Sony</u>  | <u>realme</u> |
| Asus             | Google Pixel | <u>OPPO</u>   |

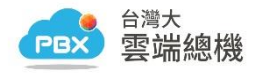

### 1. Samsung A51

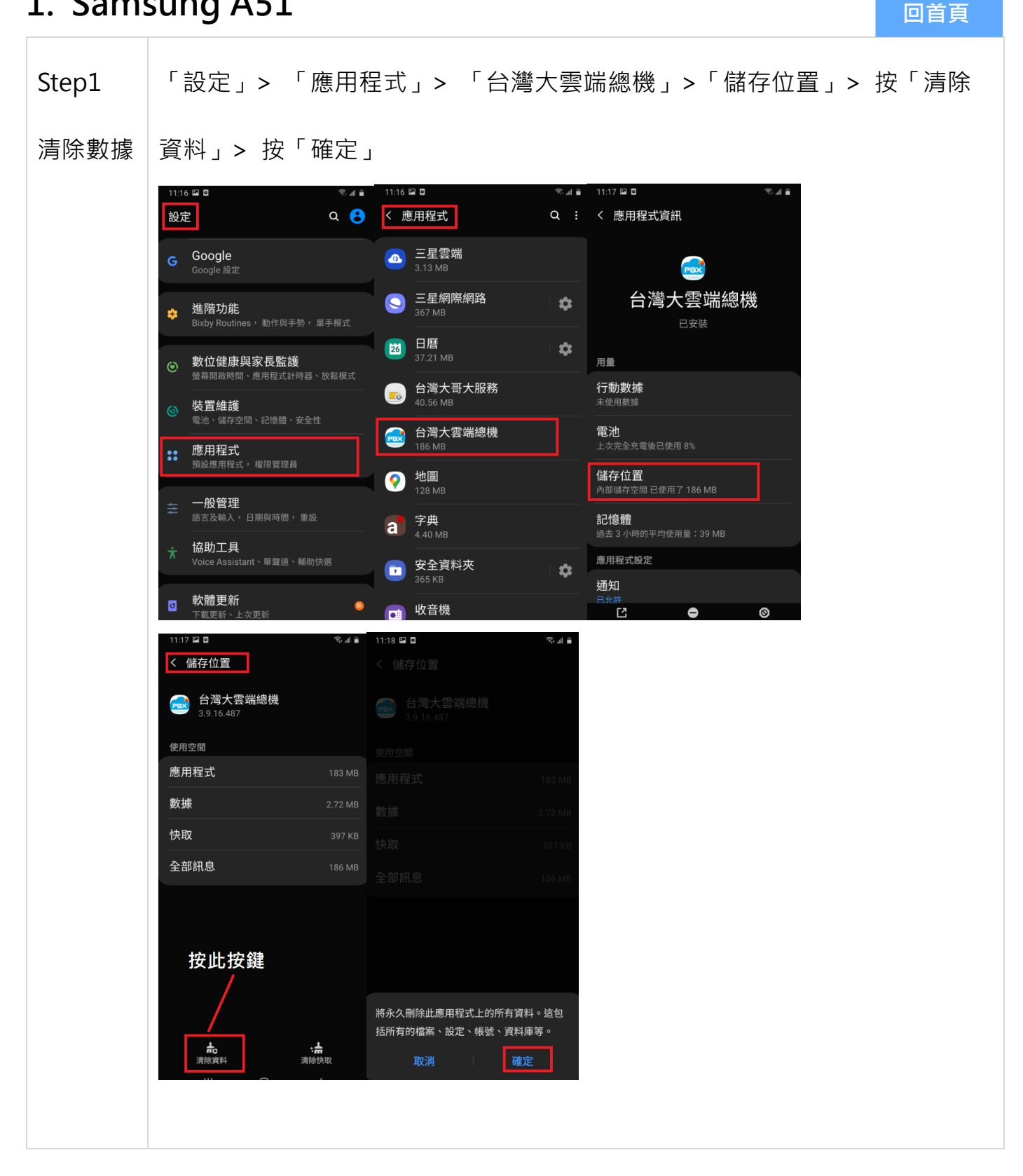

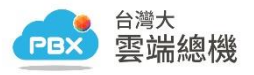

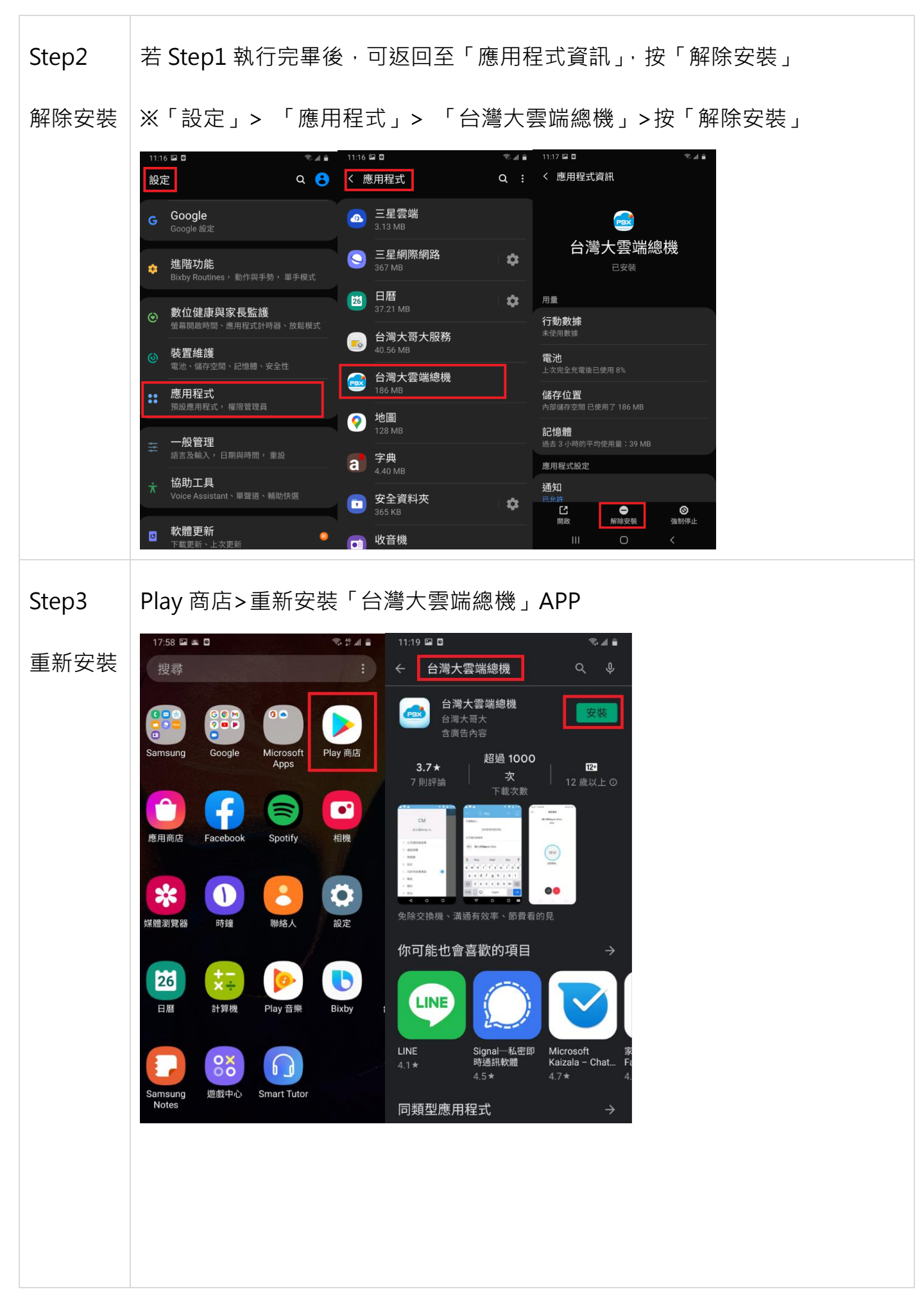

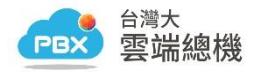

回首頁

## 2. Sony Xperia 1

Step1 「設定」> 「應用程式與通知」> 「台灣大雲端總機」>「儲存空間和快取」

清除數據 > 按「清除儲存空間」> 按「確定」

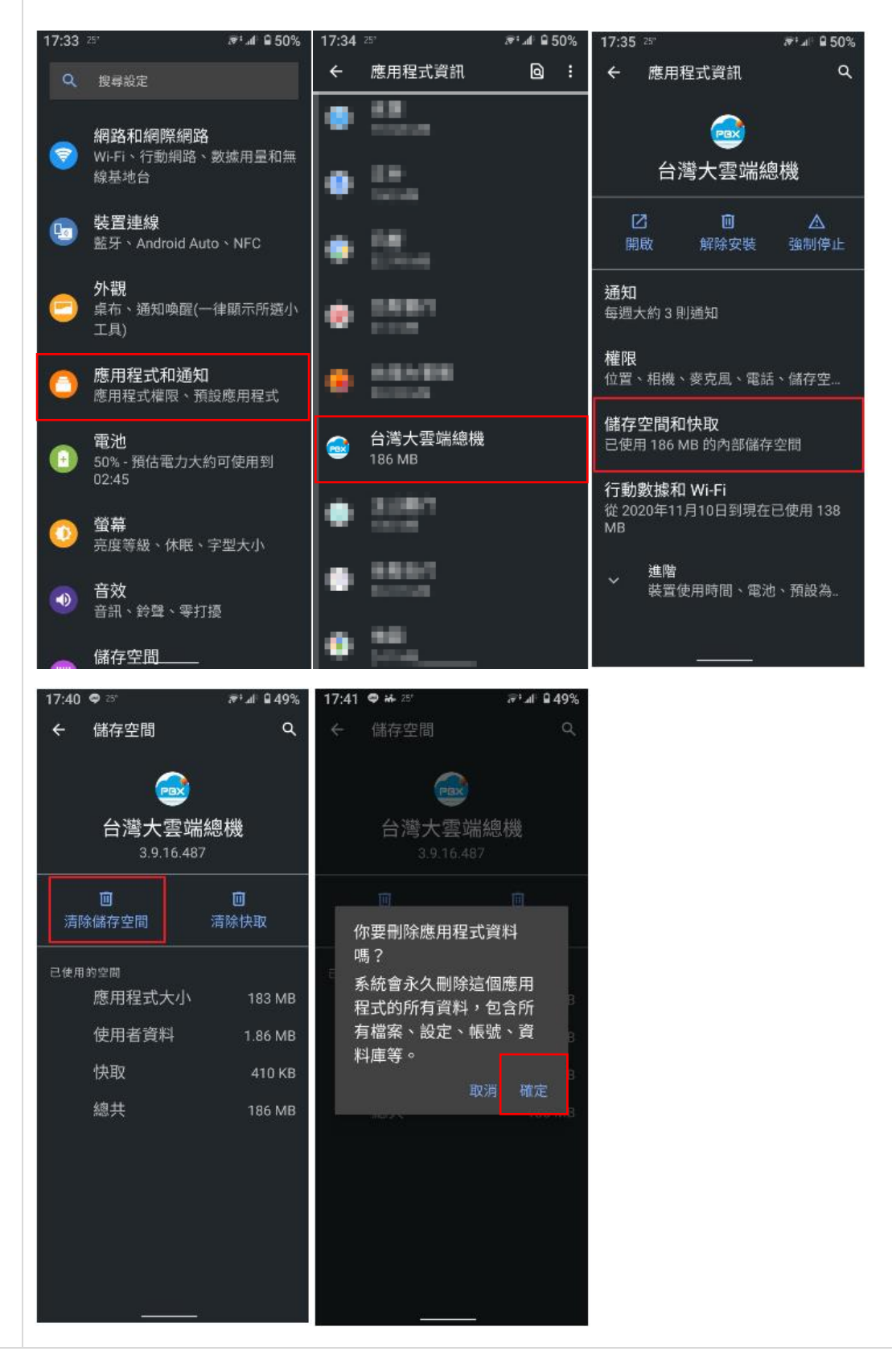

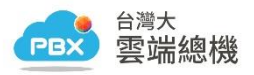

若 Step1 執行完畢後,返回至「應用程式資訊」,按「解除安裝」 Step2

※「設定」> 「應用程式與通知」> 「台灣大雲端總機」>按「解除安裝」 解除安裝

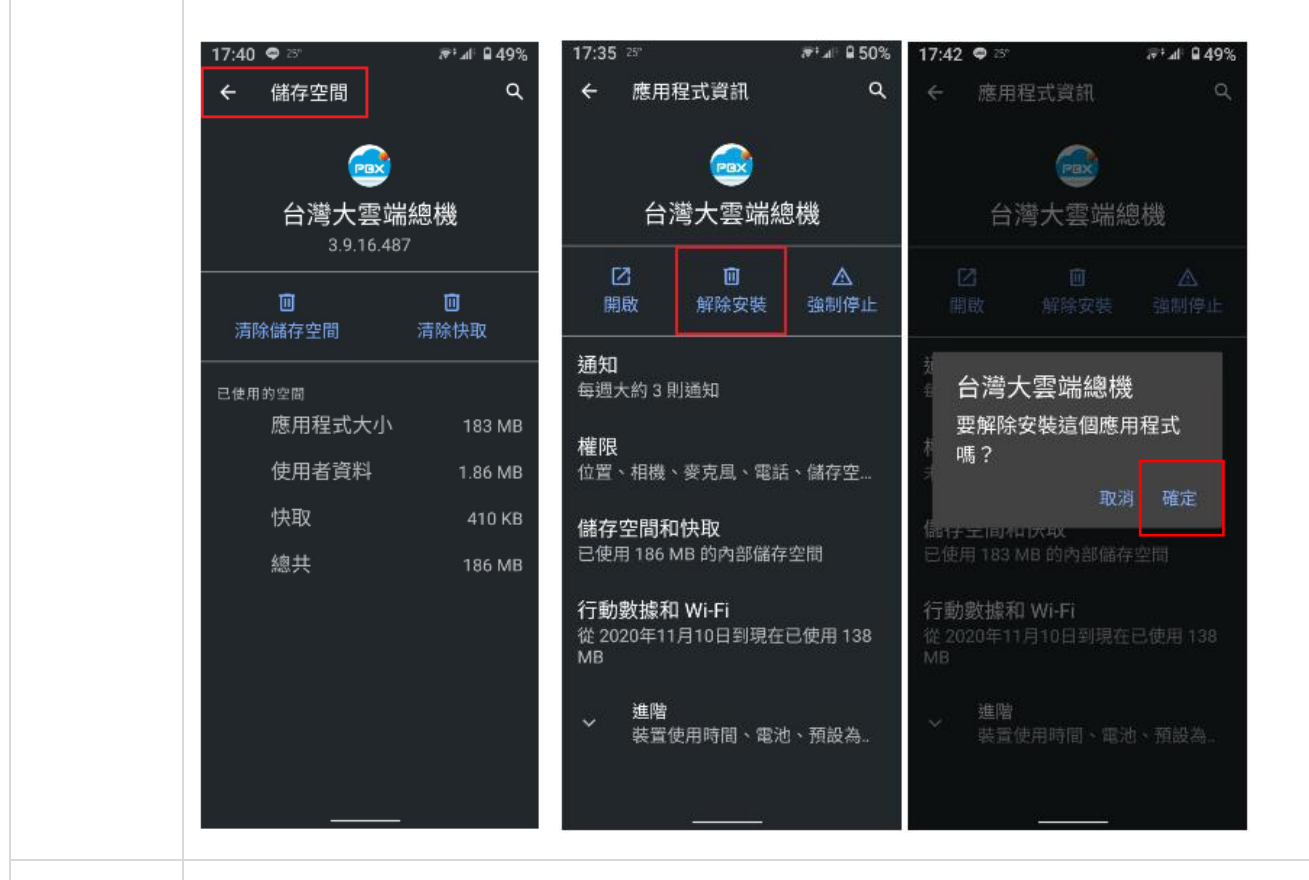

Step3

Play 商店>重新安裝「台灣大雲端總機」APP

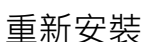

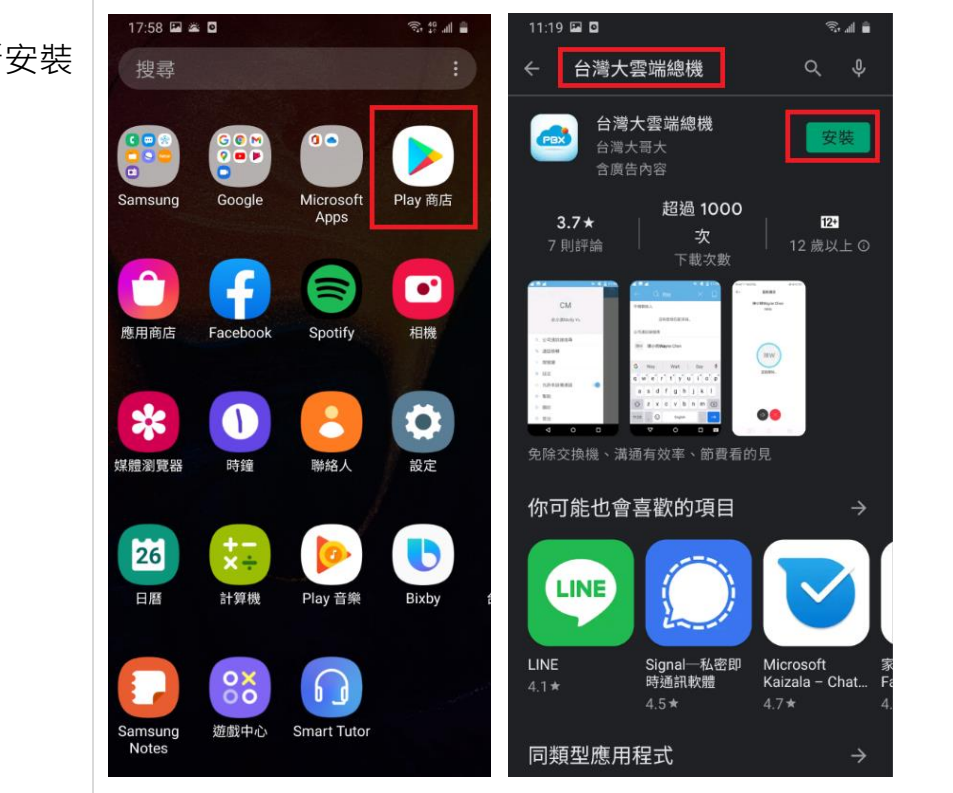

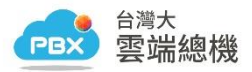

## 3. Realme 7

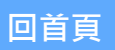

Step1 「設定」>「應用程式管理」>「應用程式清單」>搜尋「台灣大雲端總機」>

清除數據

「儲存空間」> 按「清除資料」> 按「確定」

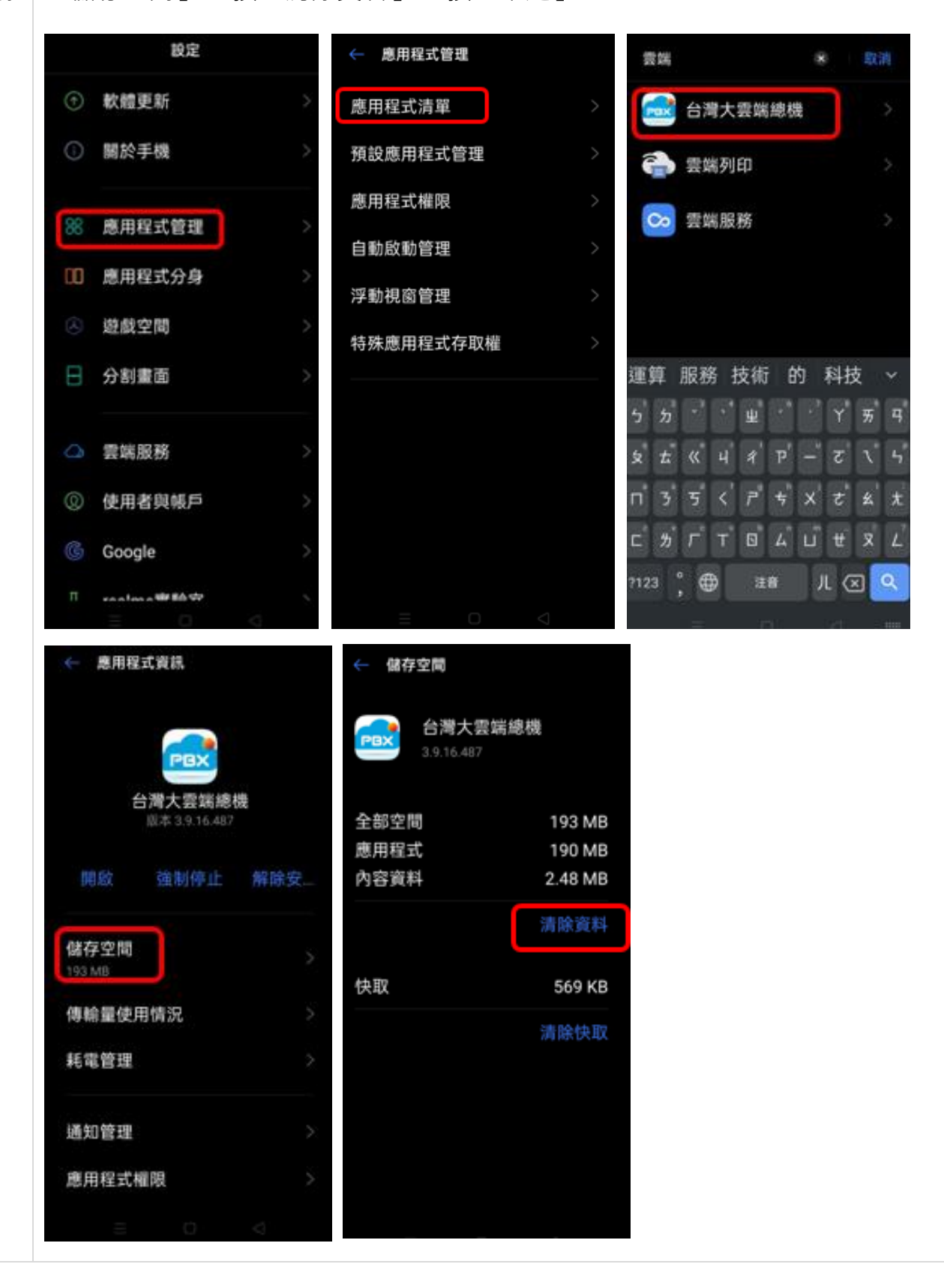

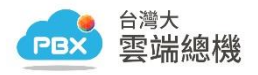

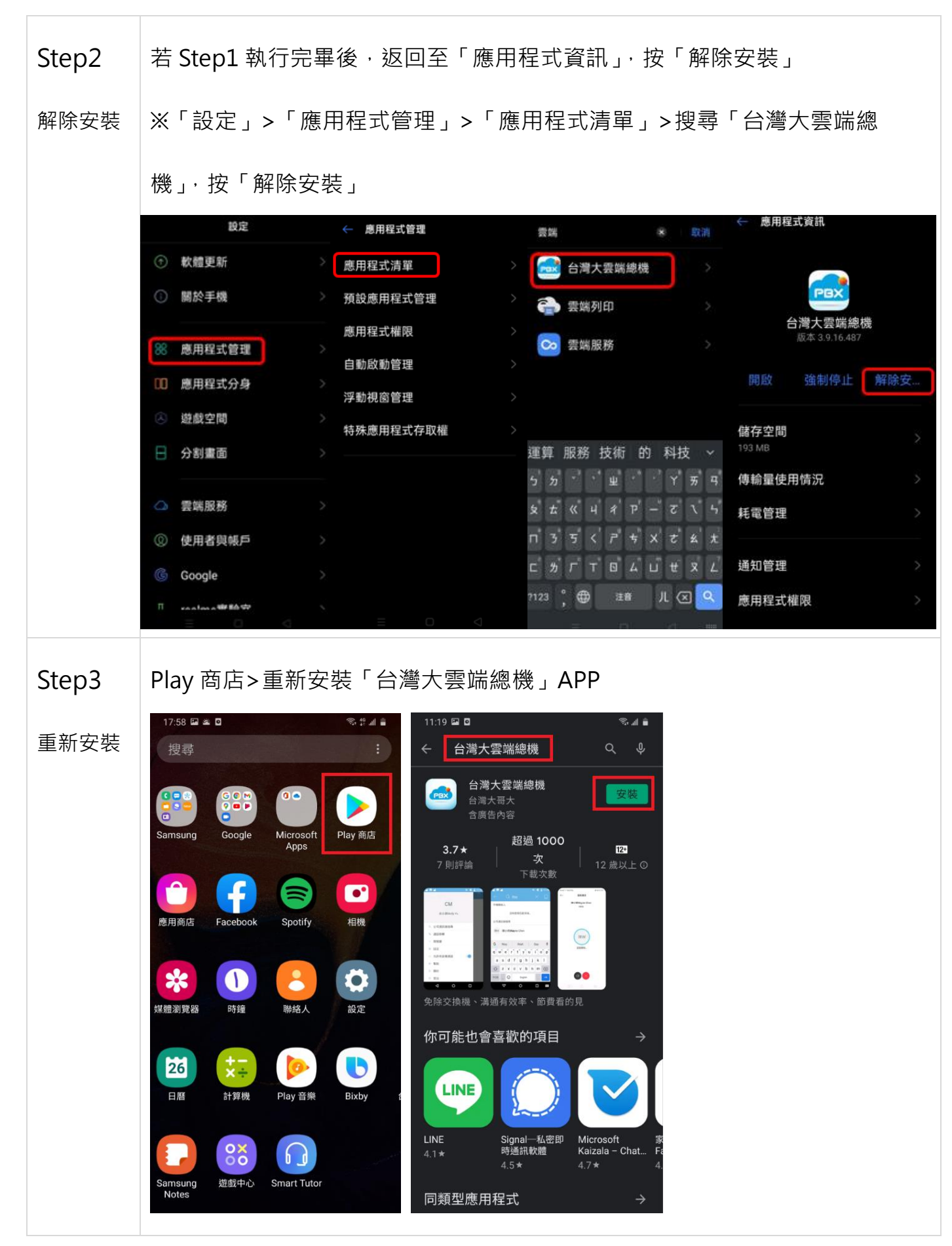

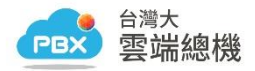

## 4. ASUS

回首頁

Step1 「設定」> 「應用程式」> 「台灣大雲端總機」>「儲存空間」> 按「清除

#### 清除數據 資料」> 按「確定」

| iń N                            | © 🕼 4₫ "III 98% 🎫 上4            | 午9:32                      |                       | 뗵 🕼 4ª ,ııll 98% 🎫 .      | 上午9:34 🖂 🛛       | N P                  | 🕼 4호 .ill 98% 🎫 上午9 |
|---------------------------------|---------------------------------|----------------------------|-----------------------|---------------------------|------------------|----------------------|---------------------|
| 設定                              |                                 | Q E                        | 應用程式                  | රටු                       |                  | 應用程式資言               | FL                  |
| ••• 更多                          |                                 |                            |                       |                           |                  | 台灣大雲端總機              |                     |
| 裝置 ———                          |                                 | ۴.<br>                     | 所有應用程式 ▼              |                           |                  | 版本 3.9.16.487        |                     |
| - <mark> </mark>                | ě亮度功能已開啟                        | 6                          | <b>天氣</b><br>42.31 MB |                           |                  | 解除安裝                 | 強制停止                |
| ▲ 通知<br>目前允認                    | 午所有應用程式傳送通知                     |                            | 口麻                    |                           | 儲                | 字空間                  |                     |
| ☆ 単日前     ☆ 単日前     ☆ 単日前     ☆ | <b>震動</b><br><sup>段為</sup> 震動   | 31                         | 49.98 MB              |                           |                  | 使用 177 MB 的内部儲存空間    | 1                   |
| ▲ 儲存空 ○ 目前                      | <b>間</b><br>29.38 GB,共 64.00 GB | F                          | 主題<br>16.91 MB        |                           | 未何               | <b>》用呈</b> 使用任何數據    |                     |
| □ 記憶體         平均記憶              | 意體用量為 2.4 GB (共 5.6 GB)         |                            | 台灣大雲端編                | 總機                        | 権                | <b>艮</b><br>X得任何授權   |                     |
| 00 應用程<br>00                    | <b>式</b><br>66 個應用程式            |                            | 177 MB                |                           | 通9               | Ω                    |                     |
| <b>電池</b><br>98% - 充            | 電中                              |                            | 地圖<br>129 MB          |                           | <b>預</b> 詞<br>未該 | <b>设為開啟</b><br>最定預設值 |                     |
| 個人                              |                                 |                            | 防身保鑣                  |                           | (四) 2            |                      |                     |
| ◎ 定位                            |                                 |                            | 12.63 MB              |                           | 自」               | :次充電完成後並未使用          |                     |
| <ul> <li></li></ul>             | 大雲端總機<br>177<br>176             | · MB 總共<br>6 MB <b>康</b> 一 | 合灣大雲前<br>空間           | 端總機                       | 77 MB            |                      |                     |
| 資料                              | 368                             | в КВ 🎽 🕺                   | 恋要刪除應用程式              | <b>试資料嗎?</b>              | в                |                      |                     |
| 清除資料                            |                                 | 3                          | 系統會永久刪除這              | 這個應用程式的所有資<br>K、設定、幅戶、資料庫 |                  |                      |                     |
| 快取                              | 220                             | окв 🕇                      | 字。69月11月4回来<br>专。     |                           | В                |                      |                     |
| 清除快取                            |                                 |                            | 取消                    | 確定                        |                  |                      |                     |
|                                 |                                 |                            |                       |                           |                  |                      |                     |
|                                 |                                 |                            |                       |                           |                  |                      |                     |
|                                 |                                 |                            |                       |                           |                  |                      |                     |
|                                 |                                 |                            |                       |                           |                  |                      |                     |
|                                 |                                 |                            |                       |                           |                  |                      |                     |

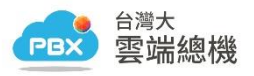

Step2 若 Step1 執行完畢後,返回至「應用程式資訊」,按「解除安裝」

解除安裝 ※「設定」> 「應用程式」> 「台灣大雲端總機」>按「解除安裝」

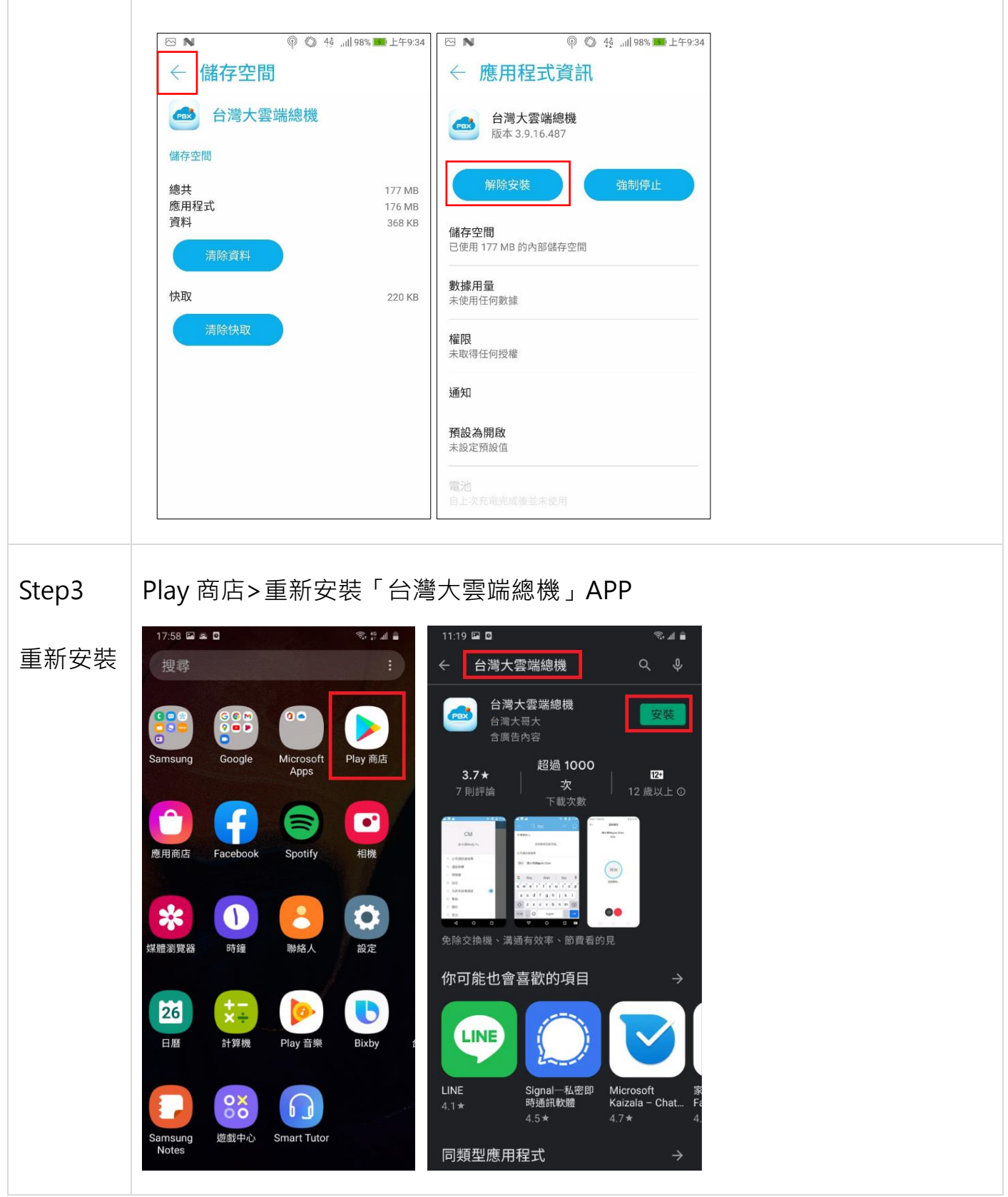

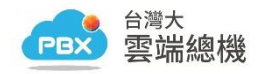

回首頁

# 5. Google Pixel

Step1 「設定」>「應用程式與通知」>「查看全部 NN 個應用程式」>「台灣大雲

清除數據

端總機」>「儲存空間和快取」> 按「清除儲存空間」> 按「確定」

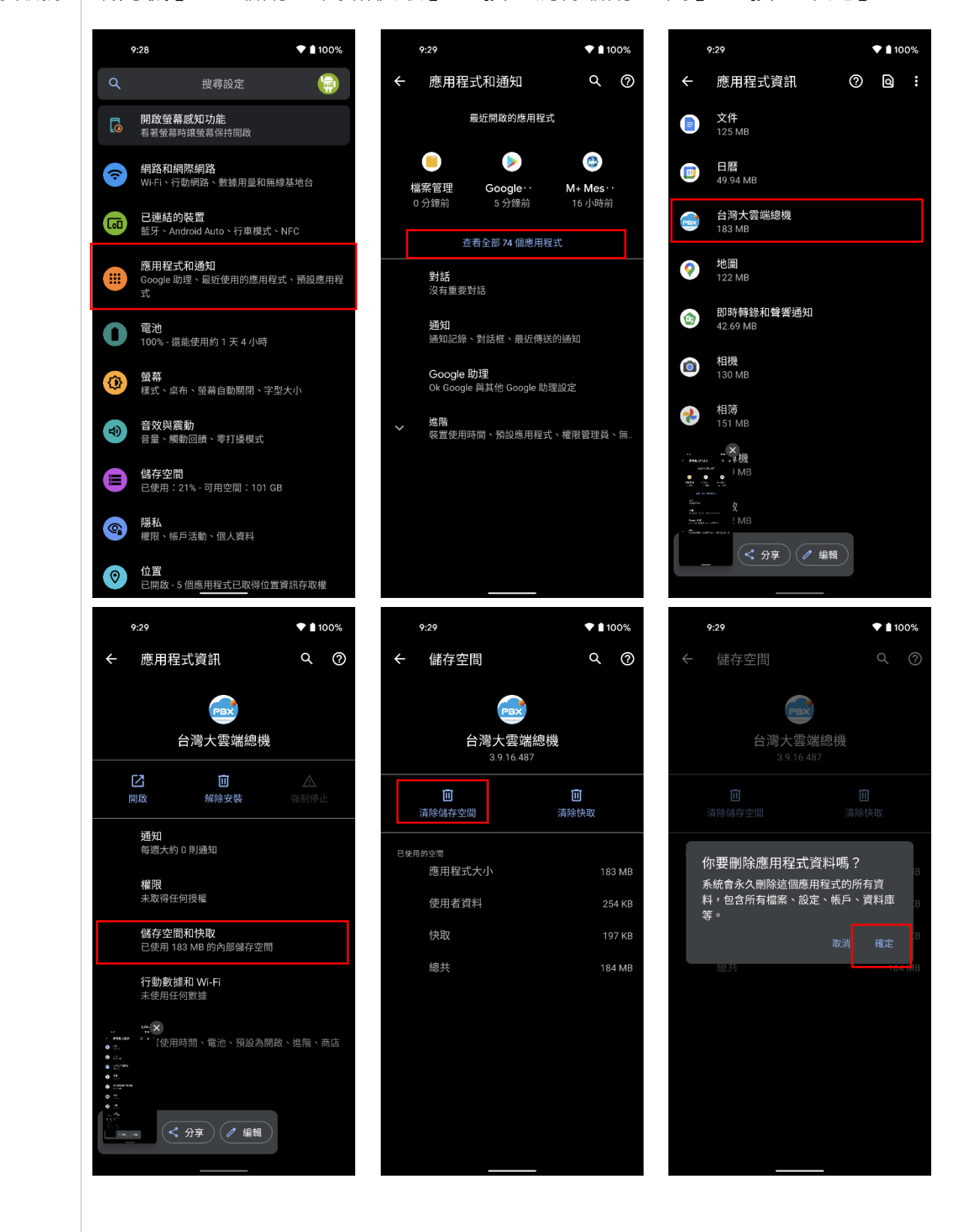

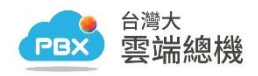

若 Step1 執行完畢後,返回至「應用程式資訊」,按「解除安裝」 Step2 ※「設定」> 「應用程式與通知」> 「查看全部 NN 個應用程式」>「台灣大 解除安裝 雲端總機」>按「解除安裝」 💎 🗋 100% 9:29 💎 🛔 100% 9:29 ← 儲存空間 α 2 應用程式資訊 Q (?) 4 -PBX 台灣大雲端總機 台灣大雲端總機 3.9.16.487 ☑ 面 **直** 清除快取 解除安裝 **」** 清除儲存空間 **通知** 每週大約 0 則通知 已使用的空間 應用程式大小 **權限** 未取得任何授權 使用者資料 254 KB **儲存空間和快取** 已使用 183 MB 的內部儲存空間 總共 **行動數據和 Wi-Fi** 未使用任何數據 ± × ┘ 【使用時間、電池、預設為開啟、進階、商店 Play 商店>重新安裝「台灣大雲端總機」APP Step3 17:58 🖬 🛎 🖬 S 40 all 🗎 重新安裝 台灣大雲端總機 搜尋 J 台灣大雲端總機 Play 商店 超過 1000 3.7\* 12+ **次** 下載次數 • 應用商店 相機 .... ٥ 6 \* 媒體瀏覽器 時鐘 聯絡人 設定 你可能也會喜歡的項目 D 26 LINE 計算機 Play 音樂 日曆 Bixby Microsoft 一私密即 Signal—私餐 時通訊軟體 0× Kaizala - Chat. 6.0 4.5\* 遊戲中心 Smart Tutor 同類型應用程式

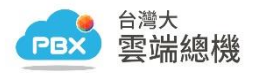

#### 6. OPPO

Step1 「設定」>「應用程式管理」>「台灣大雲端總機」>「儲存空間」> 按

清除數據 「清除資料」> 按「清除」

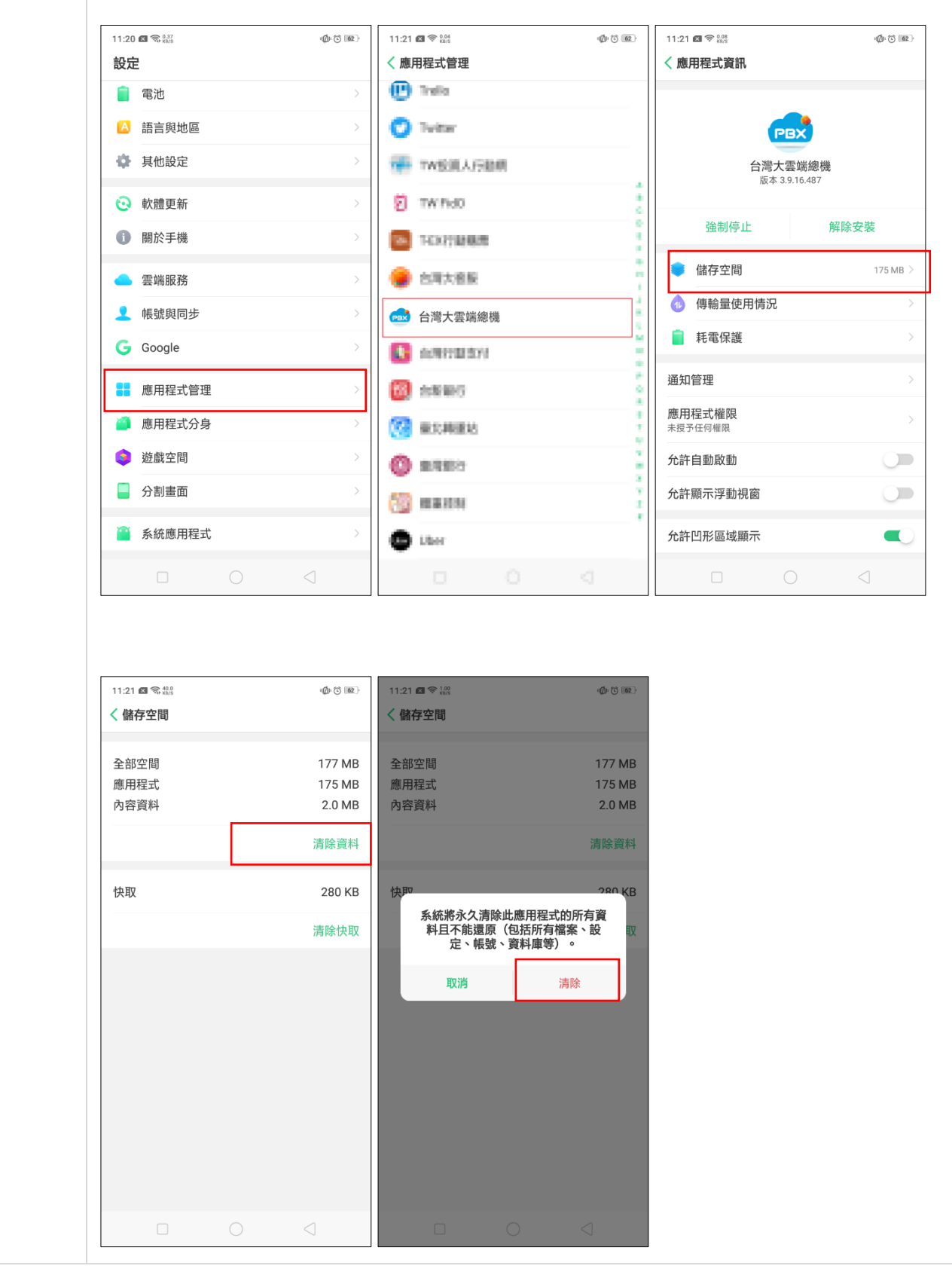

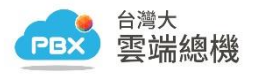

Step2 若 Step1 執行完畢後,返回至「應用程式資訊」,按「解除安裝」

解除安裝 ※「設定」>「應用程式管理」>「台灣大雲端總機」>按「解除安裝」

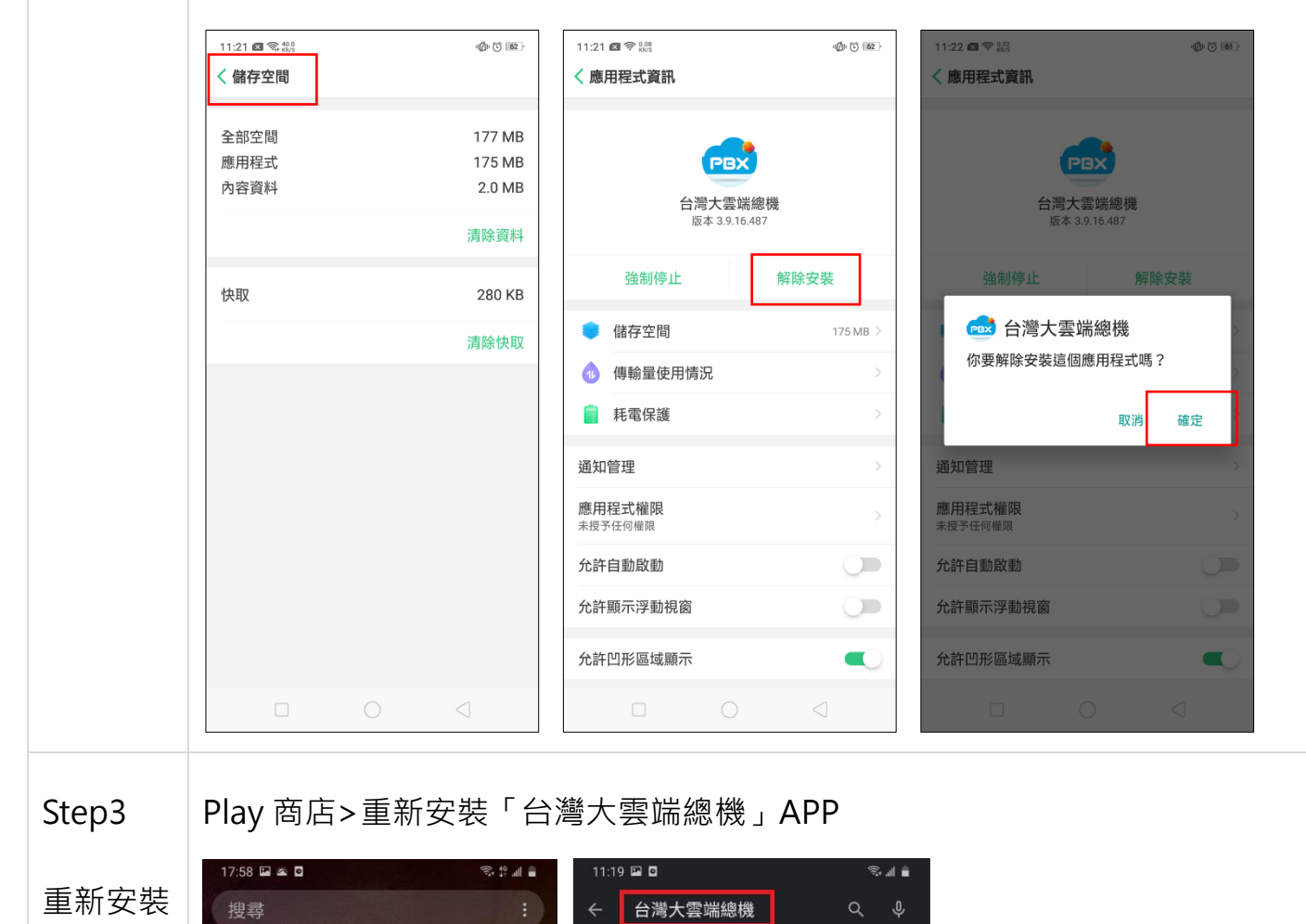

台灣大雲端總機

免除交換機、溝通有效率、節費看的見

Signal—私密即 時通訊軟體

4.5\*

你可能也會喜歡的項目

LINE

同類型應用程式

LINE

4.1\*

3.7\*

超過 1000

12+

....

Microsoft

Kaizala

家 Fi

- Chat...

Play 商店

•

相機

Ö

設定

b

Bixby

Microsoft

Spotify

-

聯絡人

Play 音纖

6

Smart Tutor

應用商店

\*

媒體瀏覽器

26

日曆

Notes

Facebook

時鐘

×

計算機

00

遊戲中心